## 在 Scratch 控制 Zenbo 系列產品

#### 如何在 Scratch 控制 Zenbo 系列產品

Scratch 是一款全球知名的編程平台,由麻省理工學院 MIT 所開發而成,而華碩為 Zenbo 系列產品在 Scratch 裡創建專屬的擴充積木,只要在專屬積木內輸入 Zenbo 系列產品的 IP,則可以控制特定機台。使用專屬擴充積木時不影響 Scratch 的原有功能,也能串接其他裝置,例如 BBC Micro:bit 或 LEGO Mindstorm EV3。

### 可以使用的 Zenbo 系列產品

目前 Scratch 可以控制的 Zenbo 系列產品包含以下幾項·Zenbo 機器人與 Zenbo junior 機器人需使用不同的積木以控制機台。

- Zenbo
- Zenbo Junior
- Zenbo Junior II

本文件建立日期為 2021 年 03 月

# 目錄

| 1. 開始使用                | 3  |
|------------------------|----|
| 2. Zenbo 系列產品擴充積木的系統需求 | 5  |
| 3. 了解使用介面              | 6  |
| 3.1 工具列                | 6  |
| 3.1.1 切換語言             | 6  |
| 3.1.2 專案               | 6  |
| 3.1.3 專案名稱             | 6  |
| 3.2 積木選單               | 7  |
| 3.2.1 積木類別             | 7  |
| 3.2.2 積木列表             | 8  |
| 3.3 積木工作區域             | 9  |
| 3.3.1 組合積木             | 9  |
| 3.3.2 删除積木             | 9  |
| 3.3.3 工作區域顯示控制         | 9  |
| 4. 積木使用方法              | 10 |
| 4.1 積木使用方法             | 10 |
| 4.2 Zenbo 機器人          | 10 |
| 4.2.1 Zenbo 一般版        | 10 |
| 4.2.2 Zenbo 進階版        | 11 |
| 4.3 Zenbo Junior       | 11 |
| 4.3.1 Zenbo Junior 一般版 | 12 |
| 4.3.2 Zenbo Junior 進階版 | 12 |

# 1. 開始使用

第一步:打開 Zenbo Junior 上的 Zenbo Scratch。可以看到操作說明、這台 Zenbo Junior 的 IP 與狀態開關。

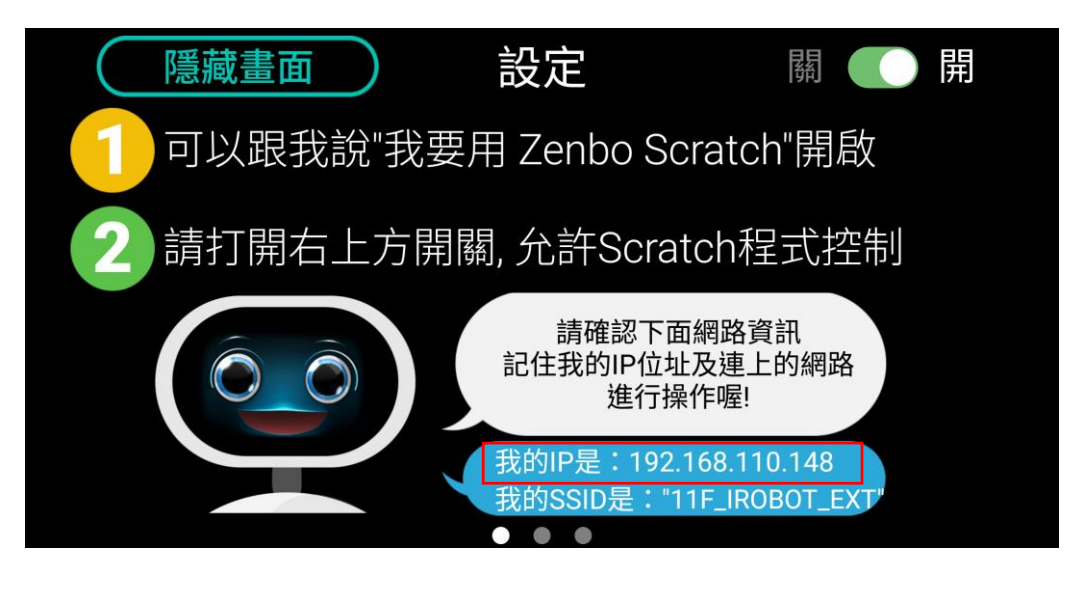

第二步:將右上角的狀態開關調整成「開」。

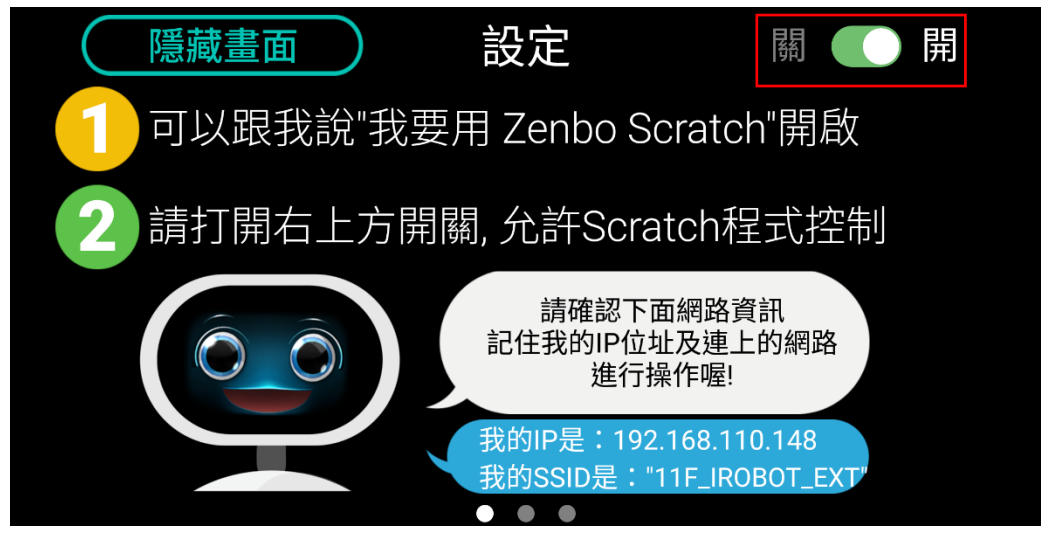

第三步:到電腦上下載 Scratch 3.0 軟體。下載連結請到官網。

第四步:下載完成後,在壓縮檔內開啟 ZenboScratch.html,建議使用 Chrome 瀏覽器開啟檔案。

| ▲ 名稱 人名科 人名 人名 人名 人名 人名 人名 人名 人名 人名 人名 人名 人名 人名 | 修改日期               | 類型              | 大小   |  |
|-------------------------------------------------|--------------------|-----------------|------|--|
| ZenboScratch_files                              | 2021/2/1 上午 10:54  | 檔案資料夾           |      |  |
| ZenboScratch                                    | 2019/10/1 下午 07:50 | Chrome HTML Doc | 1 KB |  |
|                                                 |                    |                 |      |  |

| (CERTIFIC    | <b>0 - 6</b> 2 24 | 🔶 ne |  |    |  |      |      |       |            |            |     |         |
|--------------|-------------------|------|--|----|--|------|------|-------|------------|------------|-----|---------|
| <b>1</b> 81  | ✓ 10.21           | 2    |  |    |  |      |      |       | <b>N 0</b> |            |     | • *     |
| Et la        | 90.19             |      |  |    |  |      |      | 1     |            |            |     |         |
|              | 15 Et 10 Ta       |      |  |    |  |      |      | ×.    |            |            |     |         |
| 外觀           | 5H C 15 8         |      |  |    |  |      |      |       |            |            |     |         |
| #32          |                   |      |  |    |  |      |      |       |            |            |     |         |
|              | 左前 つ 15 三         |      |  |    |  |      |      |       |            |            |     |         |
|              | 定位列 明瞭 - 位置       |      |  |    |  |      |      |       |            | <u>See</u> |     |         |
| 控制           |                   |      |  |    |  |      |      |       |            |            |     |         |
| 18.31        |                   |      |  |    |  |      |      |       |            |            |     |         |
|              | 1 891 MB - 12     | π    |  |    |  |      |      |       |            |            |     |         |
| - III        | 18日 1 8日× 0 x     | 0    |  |    |  |      |      |       |            |            |     |         |
| 開発           |                   |      |  |    |  |      |      |       | 角曲 Sprite1 | → x 0 1    | y O | 舞台      |
| 國式積木         | жи 👀 ±            |      |  |    |  |      |      |       |            | Pt 100 TA  | 90  |         |
| 8            | 14 1847 - N       |      |  |    |  |      |      |       |            |            |     |         |
| Zenbo        |                   |      |  |    |  |      |      |       | l 😫 🏾      |            |     | 端長<br>1 |
| Zenbo Adv    |                   |      |  |    |  |      |      |       | Sprite1    |            |     |         |
| Zenbo Jr     | ( (22) 0          |      |  |    |  |      |      |       |            |            |     |         |
| Carbo ly h d | · 2012 100        |      |  |    |  |      |      |       |            |            |     |         |
| Lenoutru     | (82) 0            |      |  |    |  |      |      |       |            |            |     |         |
|              |                   |      |  |    |  |      |      | . (Q) |            |            |     |         |
|              | <b>电外接端双反</b> 带   |      |  |    |  |      |      | Q     |            |            |     |         |
| -            |                   |      |  |    |  |      |      |       |            |            |     |         |
| ~            | 副教方式記稿 左-右 •      |      |  |    |  | <br> | <br> |       |            |            |     | A       |
|              |                   |      |  | 房包 |  |      |      |       |            |            |     |         |

第五步:開啟軟體後,Zenbo 系列產品的擴充積木在左邊選單的最下方。

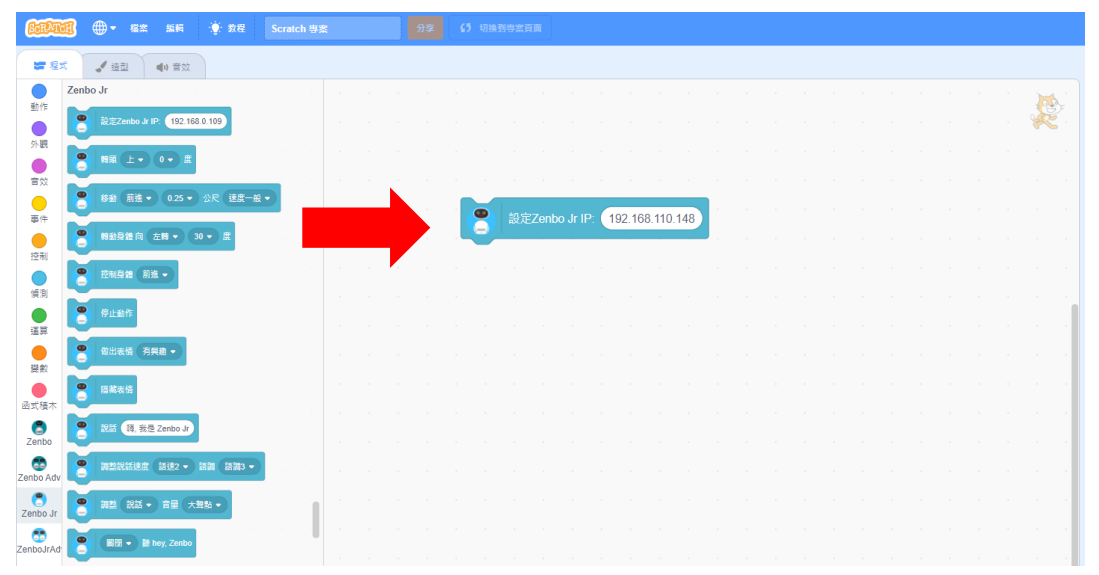

第六步:從擴充積木區拉出設定 IP 的積木,並且輸入要控制的機台 IP。

第七步:設定完 IP 後,再拉出想要控制的動作積木,就可以開始創建有趣的 專案囉。

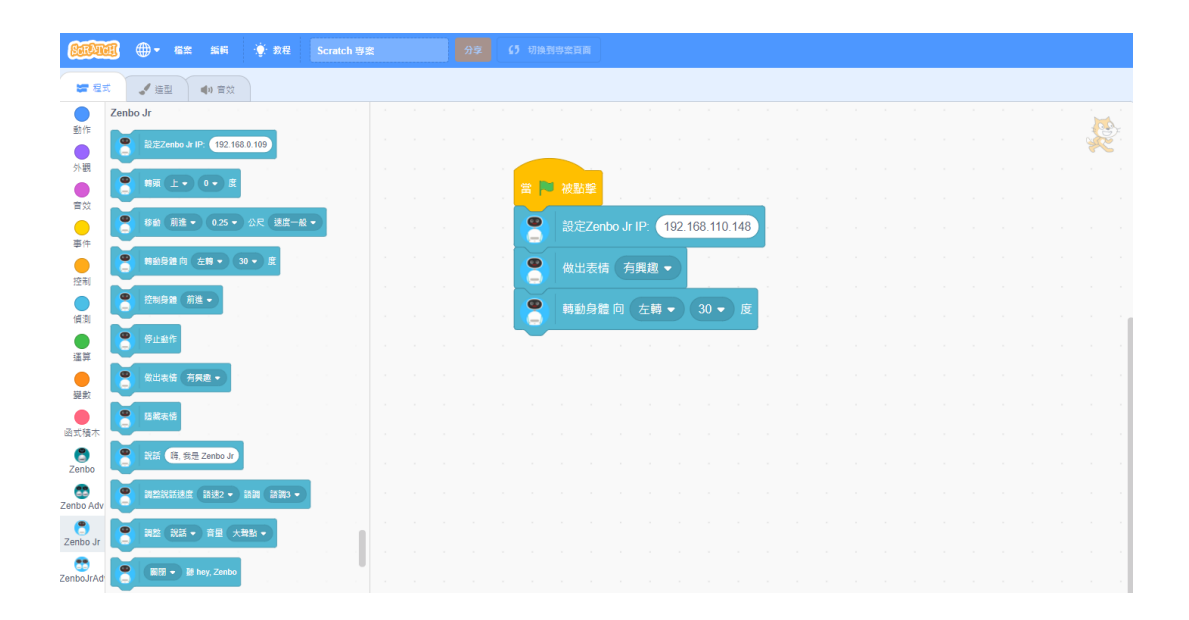

## 2. Zenbo 系列產品擴充積木的系統需求

若要使用具有 Zenbo 系列產品的擴充積木,需要在官網下載專屬軟體。下載 流程可參考開始使用,並且建議使用 Chrome 瀏覽器。此外電腦與 Zenbo 系 列產品需要在同一個網域下。

# 3. 了解使用介面

| <u>800</u>  | 🗿 🜐 • az sa 🔅    | · 教程 Scratch 專賞 | 27 67 VIANOZAA | 工具列     | / BEER 🗅 😣 🕬           | ratch-cat 👻 |
|-------------|------------------|-----------------|----------------|---------|------------------------|-------------|
| <b>27</b> 8 | ズ 通道 🔹 南公        |                 |                |         |                        | o x         |
| 積           | 木類別              |                 |                | 積木工作區 🕓 |                        |             |
|             |                  | 1               |                |         |                        |             |
| >> #K       | 右田 (* 18) 双      |                 |                |         |                        |             |
| <b>#</b> 22 | 左則 つ 15 度        |                 |                |         |                        |             |
| <b>.</b>    |                  | 1               |                |         |                        |             |
|             | 201 (K# - 02     |                 |                |         | ×                      |             |
| (2.6)       | 无论别 x: 0 y: 0    |                 |                |         |                        |             |
| (63)        | R1 1 221 R4 228  |                 |                |         |                        |             |
| 道服          |                  |                 |                |         |                        |             |
|             | 315 1 031× 0 × 0 | 1               |                |         |                        |             |
|             | <b>東朝 50 京</b>   |                 |                |         | R≞ Sprite1 ↔ x 0 ‡ y 0 | 舞台          |
| 田式積木        |                  | 1               |                |         | ■示 O Ø R寸 100 方向 90    |             |
| Zenbo       | AND 1018 - 10    |                 |                |         | (A)                    | 用原          |
| Cenbo Adi   | x 改設 10          |                 |                |         | Sprite1                | 1           |
| •           | x 52 a           |                 |                |         | _                      |             |
| Zenbo Jr    |                  |                 |                |         |                        |             |
| ZenboJrAc   | 7 2 2 10         |                 |                |         |                        |             |
|             | 7 2A 0           |                 |                | (Q)     |                        |             |
|             | <b>建制造成</b> 社長初  |                 |                |         |                        |             |
| _           |                  |                 |                |         |                        |             |
| =           | ##***** 積        | 木選單             |                |         |                        |             |
|             |                  |                 | 第包             |         |                        | U           |

#### 3.1 工具列

| <u>6000</u>                                                                                                    | 🕄 🕀 - e=                                                                                                    | ын 🔶 в | 程 Scratch 專業 | 分享 | O URBORER | 工具列 |                      | / ERER 🖨 🐻 🕫                                                                                 | ratch-cat 👻      |
|----------------------------------------------------------------------------------------------------|----------------------------------------------------------------------------------------------------|--------|--------------|----|-----------|-----|----------------------|----------------------------------------------------------------------------------------------|------------------|
| <b>27</b> 83                                                                                                    |                                                                                                    |        |              |    |           |     | <b>N (</b>           |                                                                                              | 🖪 🗙              |
| <ul> <li>一致作</li> <li>分報</li> <li>一支報</li> <li>一支</li> <li>一支</li>     &lt;</ul> | B)(7           B)(2           B)(2           C(11)           C(11) | ¤<br>D |              |    |           |     |                      |                                                                                              |                  |
| 道算<br>員般<br>回式積木<br>Zenbo                                                                                                    | 第日 1 秒3×<br>再初 50 京<br>開初 回校 • 向                                                                                                    | D x O  |              |    |           |     | Rê Spriter<br>≋⊼ ⊙ Ø | ↔ x         0         ‡         y         0           Rti         100         3/R         90 | <b>第</b> 台<br>第章 |
| Zenbo Adv<br>Zenbo Jr<br>Zenbo Jr<br>ZenboJrAd                                                                                                    | x 값원 10<br>x 없み 0<br>y 건왕 10                                                                                                    |        |              |    |           |     | Sprite1              |                                                                                              | 1                |
| 5                                                                                                    | y 28 0<br>發展的結果反發<br>調解方式設施 左 右                                                                                                    |        |              |    |           |     |                      |                                                                                              |                  |
|                                                                                                    |                                                                                                    |        |              |    | 21th      |     |                      | <b>U</b>                                                                                     | U,               |

## 3.1.1 切換語言

點選按鈕後,可以切換編程介面的語言。

#### 3.1.2 檔案

這裡可以新建專案、或從自己的電腦挑選一個專案,或是將目前做好的專 案下載到自己的電腦裡。

#### 3.1.3 專案名稱

在方框內輸入這個專案的名稱,當下載檔案時會顯示設定的專案名稱。

|                                                                                                    | ۲<br>۲ | 分享 | (5 切换到粤索頁目 | T  |
|----------------------------------------------------------------------------------------------------|--------|----|------------|----|
| ■ 日本 (1 日本) (1 日本) (1 Han) (1 Han) |        |    |            |    |
| 積木類別                                                                                                    |        |    |            |    |
|                                                                                                    |        |    |            |    |
|                                                                                                    |        |    |            |    |
|                                                                                                    |        |    |            |    |
|                                                                                                    |        |    |            |    |
|                                                                                                    |        |    |            |    |
| ■ ● □ □ □ □ □ □ □ □ □ □ □ □ □ □ □ □ □ □                                                                                                    |        |    |            |    |
|                                                                                                    |        |    |            |    |
|                                                                                                    |        |    |            |    |
|                                                                                                    |        |    |            |    |
| Zerbo Ji TEB O                                                                                                    |        |    |            |    |
|                                                                                                    |        |    |            |    |
|                                                                                                    |        |    |            |    |
|                                                                                                    |        |    |            |    |
|                                                                                                    |        |    |            | 意包 |

3.2 積木選單

#### 3.2.1 積木類別

這裡列出所有積木類別,點選類別項目可以打開類別的積木列表。最下方的藍色積木按鈕,是 Scratch 的擴充積木列表,若要擴充使用更多裝置,可以點選擴充積木按鈕選取其他裝置,也可以在列表內找到Zenbo 系列產品的積木。

| 6000         | 8     | ۰        | 8±         | 56                    | ٠ | 88      |   | Sen | itch | 98 | 1   |     |    | я | ż | 6 | 5 9 | 19.39 | 6x) | वत | ] |  |
|--------------|-------|----------|------------|-----------------------|---|---------|---|-----|------|----|-----|-----|----|---|---|---|-----|-------|-----|----|---|--|
| <b>27</b> 03 | 4     | 193      | 2          | <ul><li>中市公</li></ul> |   |         |   |     |      |    |     |     |    |   |   |   |     |       |     |    |   |  |
|              | 動作    |          |            |                       |   |         |   |     |      |    |     |     |    |   |   |   |     |       |     |    |   |  |
|              | 58    | 10 1     |            |                       |   |         |   |     |      | 1  |     |     |    |   |   |   |     |       |     |    |   |  |
| 外親           | 2     | ~ @      |            |                       |   |         |   |     |      |    |     |     |    |   |   |   |     |       |     |    |   |  |
| 832          |       |          |            |                       |   |         |   |     |      |    |     |     |    |   |   |   |     |       |     |    |   |  |
|              | 28    | າ (15    | 2          |                       |   |         |   |     |      |    |     |     |    |   |   |   |     |       |     |    |   |  |
|              | 20    | 8 ( SC 8 | • 122      |                       |   |         |   |     |      |    |     |     |    |   |   |   |     |       |     |    |   |  |
| 经利           |       |          |            |                       |   |         |   |     |      |    |     |     |    |   |   |   |     |       |     |    |   |  |
| (6.2)        |       |          |            |                       |   |         |   |     |      |    |     |     |    |   |   |   |     |       |     |    |   |  |
|              | 11日   | 1 %      | 51 (BB     | <b>1</b> 87           |   |         |   |     |      |    |     |     |    |   |   |   |     |       |     |    |   |  |
| 117          | **    | 1 8      | Bx 🤇       | у. 🕕                  |   |         |   |     |      |    |     |     |    |   |   |   |     |       |     |    |   |  |
| 避飲           |       |          |            |                       |   |         |   |     |      |    |     |     |    |   |   |   |     |       |     |    |   |  |
| ●<br>回菜簡本    | -     | 00 8     |            |                       |   |         |   |     |      |    |     |     |    |   |   |   |     |       |     |    |   |  |
| 6            | 80    | 604 -    | <b>)</b> # |                       |   |         |   |     |      |    |     |     |    |   |   |   |     |       |     |    |   |  |
| Zenbo        |       | _        |            |                       |   |         |   |     |      |    |     |     |    |   |   |   |     |       |     |    |   |  |
| Zenbo Adv    | x 81  | 10       |            |                       |   |         |   |     |      |    |     |     |    |   |   |   |     |       |     |    |   |  |
| Cenbo Jr     | × 82  | 0        |            |                       |   |         |   |     |      |    |     |     |    |   |   |   |     |       |     |    |   |  |
|              | 7 61  | 10       |            |                       |   |         |   |     |      |    |     |     |    |   |   |   |     |       |     |    |   |  |
| ZenboJrAđ    |       |          |            |                       |   |         |   |     |      |    |     |     |    |   |   |   |     |       |     |    |   |  |
|              | -     | _        |            |                       |   | ratur - |   | 11  |      |    | 7-1 | 1-1 | _  |   |   |   |     |       |     |    |   |  |
|              | 11.22 | 8181503  |            | 1                     | ł | ) []    | 元 | 何   | 1    | N  | 列   | オ   | R  |   |   |   |     |       |     |    |   |  |
|              | Ľ     | /        |            | _                     |   |         |   |     |      |    | 1   | 1   | ĺ. |   |   |   |     |       |     |    |   |  |
| ×.           | 20    | 516828   | 2-8-       |                       |   |         |   |     |      |    |     |     |    |   |   |   |     |       |     |    |   |  |
|              |       |          |            |                       |   |         |   |     |      |    |     |     |    |   |   |   |     |       |     | Ħ  | 台 |  |

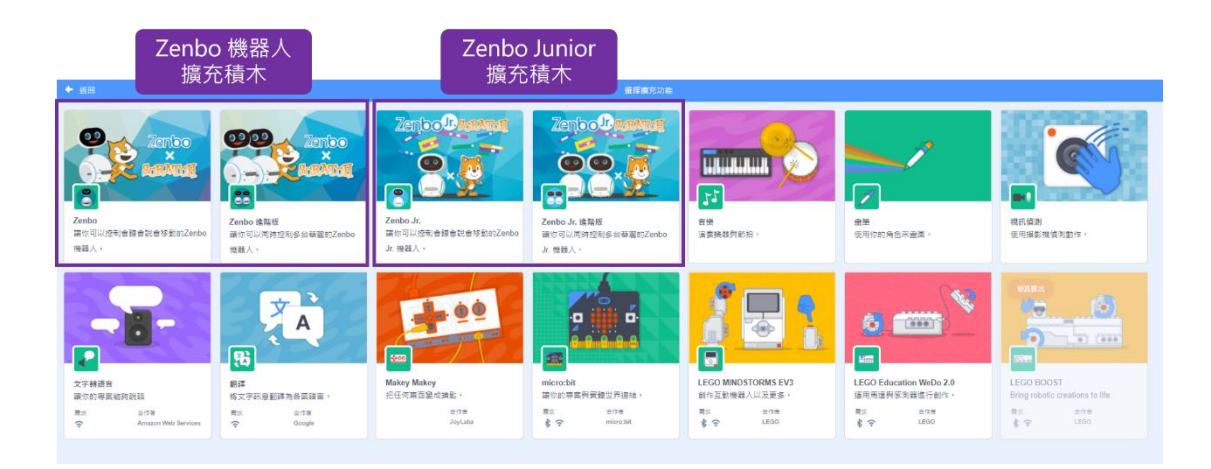

#### 3.2.2 積木選單

列出這個類別的積木,如果積木很多,可以滾動滑鼠的滾輪來上下移 動選單。

#### 3.3 積木工作區域

這裡是真正進行編輯程式的地方。

| (1997年) (1997年) (19978) (19978) (1997 |       |                                         | 🥒 BMAR 🖨 🐻 🐖        |         |
|----------------------------------------------------------------------------------------------------|-------|-----------------------------------------|---------------------|---------|
| ■ 程式 《 法型 41 第次                                                                                                    |       |                                         | <b>P •</b>          | • ×     |
| 型作<br>型作                                                                                                    |       | 積木工作區                                   |                     |         |
| 分表 で 15 点                                                                                                    |       |                                         |                     |         |
| 1 1 1 1 1 1 I                                                                                                    |       |                                         |                     |         |
| 都守<br>                                                                                                    |       |                                         | ×                   |         |
|                                                                                                    |       |                                         |                     |         |
|                                                                                                    |       |                                         |                     |         |
|                                                                                                    |       |                                         |                     | 黄台      |
| <ul> <li>(1) (1) (1) (1) (1) (1) (1) (1) (1) (1)</li></ul>                                                                                                    |       |                                         | 職示 🥑 Ø 尺寸 100 方向 90 |         |
| Zento                                                                                                    |       |                                         |                     | 常長<br>1 |
| Zenbo Agy                                                                                                    |       |                                         |                     |         |
| Zenbol/Ad                                                                                                    |       |                                         |                     |         |
| y 552 0                                                                                                    |       | • • • • • • • • • • • • • • • • • • • • |                     |         |
| <b>秘州的结构</b> 反常                                                                                                    |       | ( <b>0</b> )                            |                     |         |
| 📽 國際方式協制 左右 -                                                                                                    | 12 to |                                         |                     | C       |

#### 3.3.1 組合積木

可以將積木選單中的積木拖拉到這裡進行組合,設計想要的行為與動 作。

#### 3.3.2 删除積木

要刪除積木可以把積木拖放到左邊區域或是滑鼠右鍵選擇刪除,都可 以刪除積木。

#### 3.3.3 工作區域顯示控制

當程式積木變的較多時,可以利用控制按鈕放大或縮小積木,也可以 利用回到中心點的按鈕,讓程式積木都在工作區的中間位置。

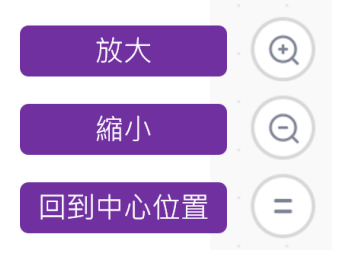

## 4. 積木使用方法

目前共有四種積木可以控制 Zenbo 系列產品,當下載官網之 Scratch 軟體後,即預設匯入此四種擴充積木。Zenbo 機器人使用的積木與 Zenbo Junior 機器人所使用的積木不同,兩種機器人的積木各自有一般版、進階版,分別可以控制單台或多台裝置。

#### 4.1 積木使用方法

利用機器人的擴充積木時,必須先設定積木的 IP,才能控制該機器 人。欲了解機器人的 IP 的取得方式,可以參考開始使用的流程說 明。

#### 4.2 Zenbo 機器人

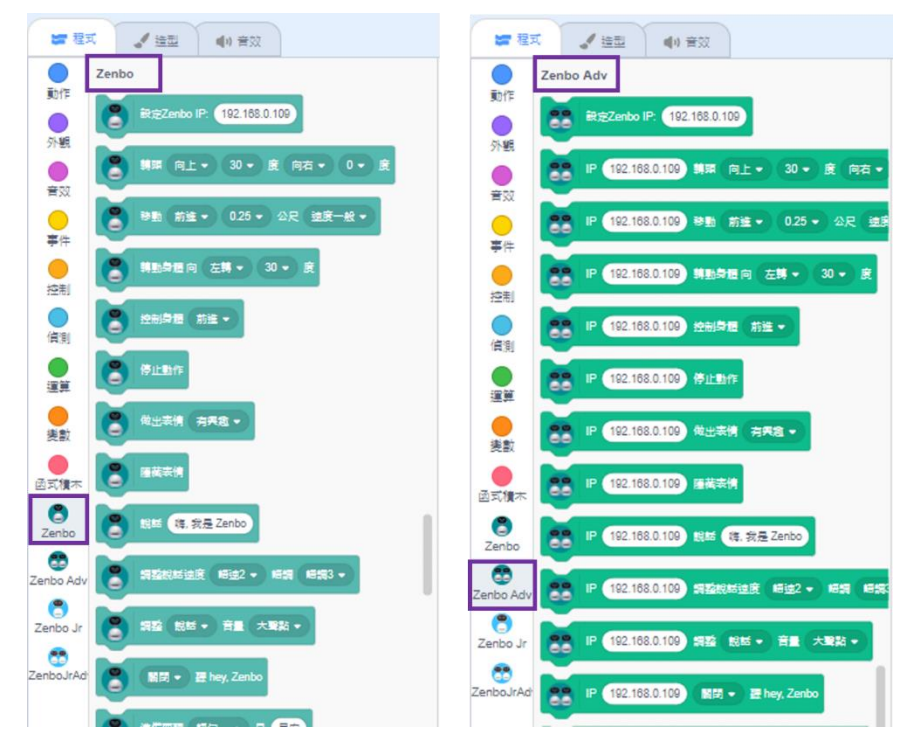

#### 4.2.1 Zenbo 一般版

Zenbo 一般版只能控制單一台 Zenbo 機器人,在積木選單內的縮寫 名稱為「Zenbo」。若要控制單一台 Zenbo 機器人,建議使用此種類 型積木,積木可以控制機器人的移動、表情、感測、語句、多媒體檔 案功能。

#### 4.2.2 Zenbo 進階版

Zenbo 進階版只能控制單一台 Zenbo 機器人,在積木選單內的縮寫 名稱為「Zenbo Adv」。若要控制兩台以上的 Zenbo 機器人,建議使 用此種類型積木。積木可以控制機器人的移動、表情、感測、語句、 多媒體檔案功能。

當要控制不同機器人時,必須在動作積木之前,先放上設定該機器人 IP的積木。像是以下範例,如果要控制兩台 Zenbo 機器人分別作出 前進、說話的動作,則是在兩個動作積木之前,指定不同的 Zenbo IP,才能控制指定機器人執行指定動作。

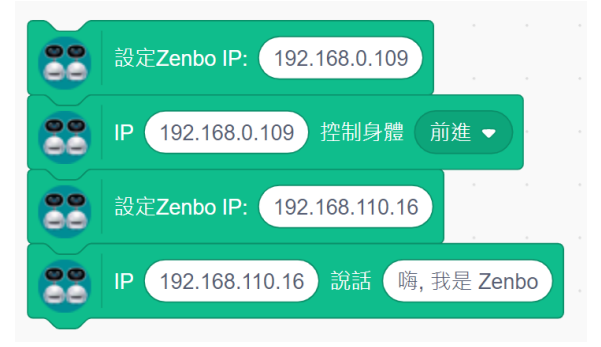

#### 4.3 Zenbo Junior 機器人

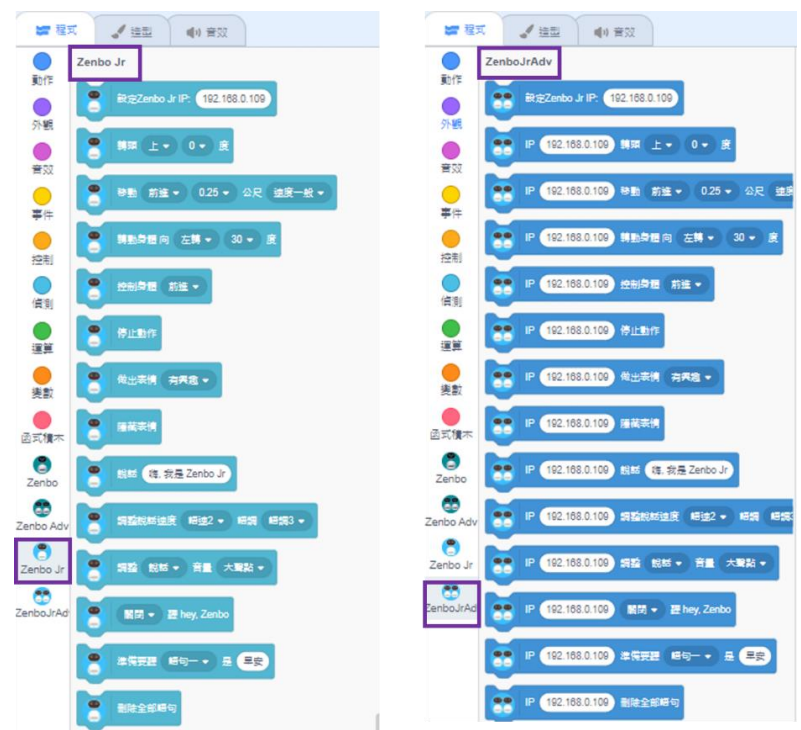

#### 4.3.1 Zenbo Junior 一般版

Zenbo Junior 一般版只能控制單一台 Zenbo Junior 機器人,在積木 選單內的縮寫名稱為「Zenbo Jr」。若要控制單一台 Zenbo 機器人, 建議使用此種類型積木,積木可以控制機器人的移動、表情、感測、 語句、多媒體檔案功能。

### 4.3.2 Zenbo Junior 進階版 (Advanced)

Zenbo 進階版只能控制單一台 Zenbo 機器人,在積木選單內的縮寫 名稱為「Zenbo JrAdv」。若要控制兩台以上的 Zenbo 機器人,建議 使用此種類型積木。積木可以控制機器人的移動、表情、感測、語 句、多媒體檔案功能。

當要控制不同機器人時,必須在動作積木之前,先放上設定該機器人 IP的積木。像是以下範例,如果要控制兩台 Zenbo Junior 機器人分 別作出前進、說話的動作,則是在兩個動作積木之前,指定不同的 Zenbo Junior IP,才能控制指定機器人執行指定動作。

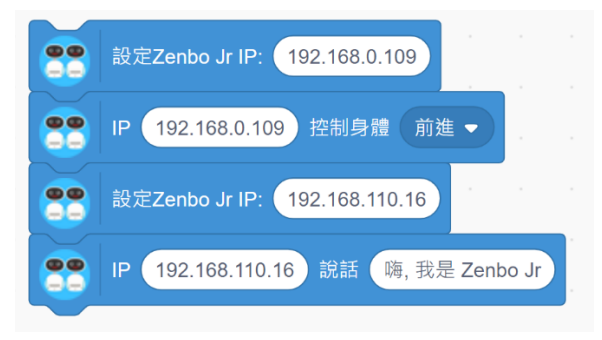